# HCISUNYK2013 EasyChair Reviewer Guide

Dear Reviewers,

This is a simple guideline to get you started with reviews on EasyChair.

#### 1. Registration

You should have already received the invitation email for the PC, together with a link to connect to the login page. The link for HCISUNYK2013 is

https://www.easychair.org/conferences/?conf=hcisunyk2013

As well, there will be a link to follow in the email. If you are not already signed into Easy Chair you will have to sign in using your login information.

You will then be directed to a review home page. You need to indicate that you will do the review. In the text box, write "I will do the review", and then select "I agree to review the submission". Once you send the message, an email will be sent to yourself and your instructor.

| Review I<br>To answer the<br>message will b<br>of the messag<br>can choose of<br>lignee to revie<br>In this of | equest<br>review request you should choose the appropriate action and edit a message to your instructor. The<br>sent by email to your instructor with a copy to you. Only your instructor and you will have access to the tex<br>. If you choose not to send the message, your instructor will receive a notification about your decision. You<br>of the following actions. | et<br>u |
|----------------------------------------------------------------------------------------------------|----------------------------------------------------------------------------------------------------|---------|
| To answer th<br>message will b<br>of the messag<br>can choose of<br><i>Igree to revie</i><br>In this of        | review request you should choose the appropriate action and edit a message to your instructor. The<br>sent by email to your instructor with a copy to you. Only your instructor and you will have access to the tex<br>. If you choose not to send the message, your instructor will receive a notification about your decision. You<br>of the following actions.           | ct<br>u |
| <i>igree to revie</i><br>In this o                                                                             |                                                                                                    |         |
| Not agree to i<br>In this of<br>names of<br>Postpone your<br>Select "<br>the mes                               | se you should select "I agree". The message is optional.<br>view<br>se you should select "I do not agree". The message is optional, however, you may think of suggesting<br>other potential reviewers.<br><i>Secision</i><br>will decide later". The message is then required. You can, e.g., ask <b>your instructor</b> for further information in<br>age.                 |         |
| Subject                                                                                                    | Your review request for CSCI1106-09 submission 2                                                                                                    |         |
| Message:                                                                                                    | I will do the review.                                                                                                    |         |

If you have registered to use EasyChair before, you can log in using your previous login details. If you never used EasyChair before, choose the "sign up for an account" option.

| Sign | in 1 | to | EasyC | hair | for | EST | 323 |
|------|------|----|-------|------|-----|-----|-----|
|------|------|----|-------|------|-----|-----|-----|

| acyChair account sign up for an account |
|-----------------------------------------|
|                                         |

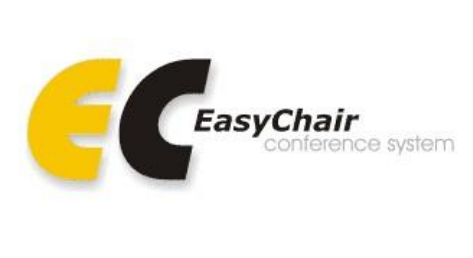

#### 2. Check Your Review Assignments

Once logged into the system, if you click on "Submissions" inside the top menu, you'll be shown the list of all the submissions in your assigned track. Note: If you log in as a author, please change the role, which is shown in Section 4, as PC member.

To get only the papers you've been chosen to review for HCISUNYK2013, click on *Reviews->My papers*.

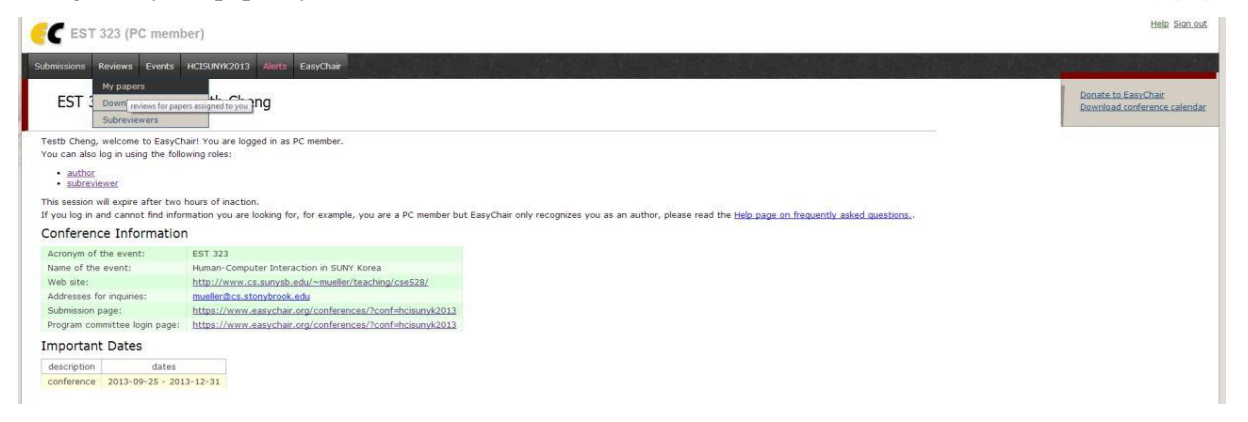

The "My papers" list shows you only the papers you have to review.

### 3. Start Reviewing

In the "My papers" section, a list of all submissions assigned to you will be shown. For each one of them you have access to its **Details**, you can download it by clicking the Paper icon. You can also download all the papers you have to review at once, just by clicking on the "Download these submissions" link on the top right.

| Reviews of Submissions Assigned to Me |                                                                  |         | ownload these submissions<br>how abstracts |             |                |                     |  |
|---------------------------------------|------------------------------------------------------------------|---------|--------------------------------------------|-------------|----------------|---------------------|--|
| #                                     | submission                                                       | details | Paper                                      | review form | add new review | contact subreviewer |  |
|                                       | submissions assigned to me but missing my review                 |         |                                            | B           | A              | С                   |  |
| 1                                     | MENDANCINATION FOR EMPIRE DIRECTORY REPORTED DEPENDENT OF STREET | 0       | 6                                          | form        | 0              | in.                 |  |

#### **Online Reviewing**

You can access this feature just by clicking on the green "Add new review" button which appears next to the paper names in the list. The following online review form will be shown:

| Add New R                                                                                                    | eview on                                                                            | Submission 1                                                   |                                                                |                                                                 |                                       |
|----------------------------------------------------------------------------------------------------|-------------------------------------------------------------------------------------|----------------------------------------------------------------|----------------------------------------------------------------|-----------------------------------------------------------------|---------------------------------------|
| To ensure indeper<br>did not enter his r<br>both the original a                                                                                                    | ndent and unbiased review<br>review yet. As a consequer<br>and the revised reviews. | vs, EasyChair does not show<br>noe of this policy, if you ente | reviews of other PC members<br>r a review and then revise it s | to a PC member who is assign<br>o that the score changes, the s | ed this paper but<br>system will show |
| For this reason, p<br>to the paper are<br>reason for changing<br>Paper and re                                                                                                    | lease ensure that the fir<br>the intended scores. If<br>ng the scores.              | st review you enter for th<br>you revise a review and cha      | e paper is a valid review ar<br>nge the scores, we recommen    | nd not a draft and that the s<br>d to add a note for PC membe   | scores you give<br>irs explaining the |
| Title:<br>Authors:<br>PC member:<br>Subreviewer<br>(leave empty<br>if reviewed<br>by yourself)                                                                                                    | (anonymous)<br>Units name <sup>(†)</sup> :<br>Last name:<br>Email address:          | DIFIERT CONSCIONS KNOSEJ                                       | DOBHWAGENER' DATES                                             |                                                                 |                                       |
| overall evaluation                                                                                                    |                                                                                     |                                                                |                                                                |                                                                 | AN TOR OWNER                          |
| <ul> <li>3: satisfactory effort a</li> <li>1: bare minimum</li> <li>0: unsatisfactory</li> </ul> Reviewer's confidence <ul> <li>5: (expert)</li> <li>4: (high)</li> <li>3: (medum)</li> <li>2: (low)</li> </ul> | no performance                                                                      |                                                                |                                                                |                                                                 |                                       |
| <ul> <li>1: (none)</li> <li>n/a</li> </ul>                                                                                                    |                                                                                     |                                                                |                                                                |                                                                 |                                       |
| Detailed evaluation           Observations           5: excellent           4: good           3: fair           2: poor                                                                                         |                                                                                     |                                                                |                                                                |                                                                 | -                                     |
| Comments (*)                                                                                                    |                                                                                     |                                                                |                                                                |                                                                 |                                       |
| Quality of the observation<br>5: excellent<br>4: good<br>3: fair<br>2: poor<br>1: very poor                                                                                                    | 15                                                                                  |                                                                |                                                                |                                                                 |                                       |
| Comments (*)                                                                                                    |                                                                                     |                                                                |                                                                |                                                                 |                                       |

Now you'll have the chance to directly add your review:

In the "Paper and reviewer information" you can specify if this review is made by yourself or by someone else. Of course you will do the review yourself.

The "Evaluation" frame is particularly important, as it contains the parameters that will be used to calculate the final rating, that is, the Overall evaluation, the Reviewer's confidence and the detailed evaluation. Please fill in all scores and complete all text boxes. Your text comments need to justify your numerical scoring. Point out both strengths and weaknesses. For the latter, also state how a certain weakness might be improved. Please refrain from sarcastic and belittling remarks – use good reviewer's etiquette.

Once you have completed the review form, click on the "Submit review" button at the end of the form.

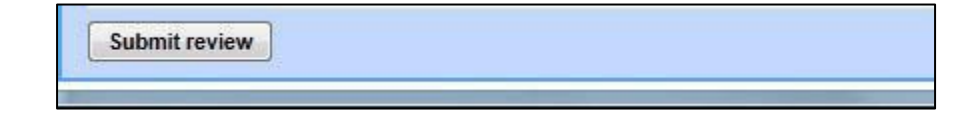

If everything went ok, you'll be shown a similar message such as the following.

| Uploaded D                                                                 | aviana                                                                                                    |                        |                      |                              |  |
|----------------------------------------------------------------------------|----------------------------------------------------------------------------------------------------|------------------------|----------------------|------------------------------|--|
| uploaded K                                                                 | eviews                                                                                                    |                        |                      |                              |  |
| Below you will lind                                                        | aceport on thot '-                                                                                                    | 4)1o&ded fwms.         |                      |                              |  |
| <b>New Reviews</b><br>The followlnQ (evtt <sup>1</sup><br>wrote tht rt¥1tw | W\$ art new_PiJee<br>s_                                                                                                    | r\$ tor wtvch n.tw ru. | Jew\$hbve t>tt:n SIA | >mttttd will be: o.<:ldtd O: |  |
|                                                                            |                                                                                                    |                        | Review               | J                            |  |
| Pi)pl'r:<br>Tltle:                                                         | 2                                                                                                    |                        |                      |                              |  |
| Authttr•:<br>PC member=                                                    | Autr'IOI'One                                                                                                    |                        |                      |                              |  |
| 0ve:rn r tltu):                                                            | 6 (best paper IIdidte)                                                                                                    |                        |                      |                              |  |
| ConOdeuce:                                                                 | 4                                                                                                    |                        |                      |                              |  |
|                                                                            | 1.r.t.uearch n&n'atlvu                                                                                                    |                        |                      |                              |  |
|                                                                            |                                                                                                    |                        |                      |                              |  |
|                                                                            | $\bigcirc$ of Iht Ob}e'(tl=e.s Of I.hl: PhOay is to 91AdV A'IO J(U(ftnt\$ iIt the elaboratioo of cohmnt rtseN<:h nanttlve:s.11'1e follomg questions do not apply to the quality $o(thE: proposed soluboo, but to the quahty of the searchmeUlo<;iology appted.$ |                        |                      |                              |  |
|                                                                            | JJ.1 category                                                                                                    |                        | 123-45               |                              |  |
|                                                                            | = =••••=•=•••••                                                                                                    | •                      |                      |                              |  |
|                                                                            | Theoretical vs. p                                                                                                    | practical approach     |                      |                              |  |

You can return and make edits to your review until the end of the review deadline (see announcement).

## 4. Change Role to Author

If you are a reviewer but wish to submit a paper to the conference, you can change your role to 'Author@ from the HCISUNYK2013 menu. After doing so, follow the Author instructions.

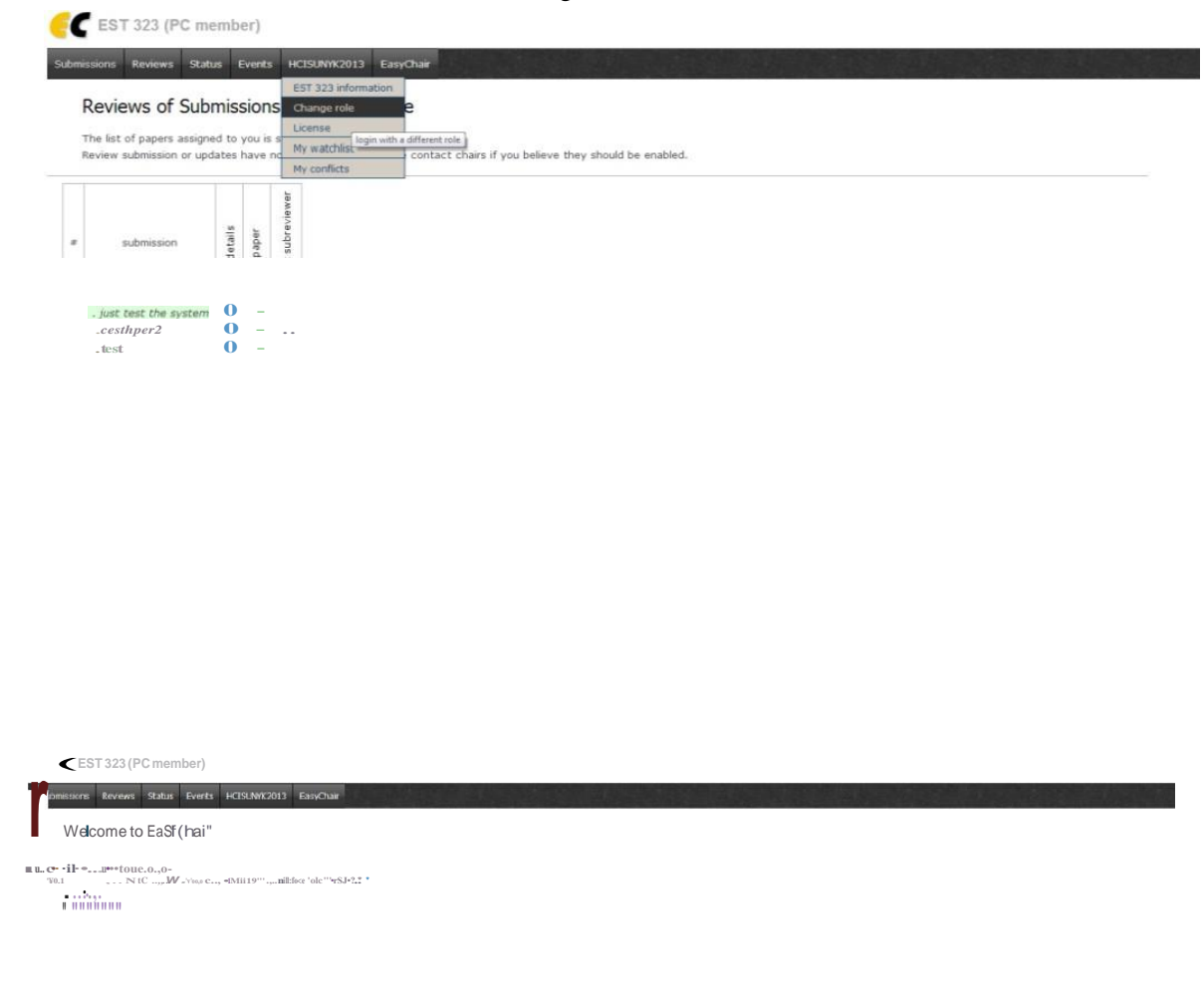